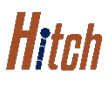

## ACCOUNT MANAGEMENT MANAGE YOUR USER PROFILE JOB AID

This job aid shows how to navigate to and edit the basic information of an account from the User Profile tab located on the Account Management page.

## FROM THE HITCH DASHBOARD

- 1. At the top right corner, click your username
- 2. From the dropdown list, click Account Management

The Account Management screen will display.

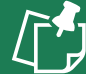

**NOTE:** Contact a RunBuggy Administrator to change information that is grayed out on screen.

|          |                    |                                                 | <b>H</b>                                                         | Rep Bob Cold                          |  |
|----------|--------------------|-------------------------------------------------|------------------------------------------------------------------|---------------------------------------|--|
| Ac<br>Ma | count<br>inagement | Active Account<br>American Automotive Co        | Active Account<br>American Automotive Company (American Automoti |                                       |  |
| •        | User Profile       | User Profile                                    |                                                                  | User Management<br>Company Management |  |
| #        | Companies Managem  | Basic Information<br>Provide the NAME you would | First Name<br>Bob                                                | Enable Support<br>Logout              |  |
| <u>.</u> | Users              | ine the customet to see                         | - Phone Number<br>+1 555-555-4654                                | Email Address<br>bgold@hoyeboye.com   |  |

## **MANAGE YOUR USER PROFILE**

1. Select account to manage from the drop down list

The account User Profile-Basic Information will appear.

2. Make edits to Basic Information, if needed

**WARNING:** To be used only in User Profile tab. Do not click on USERS tab.

3. Click Save to save edits

A green box will appear when edits made successfully.

| Account<br>Management   | . [           | AAC Marketplace (American Automotive Company) American Automotive Company (American Automotive Company)                                                   |                                 |               |  |
|-------------------------|---------------|----------------------------------------------------------------------------------------------------|---------------------------------|---------------|--|
| User Profile            | User Pro      | AAC Internal Transport (American Automotive Company)<br>AAC Partner Transport (American Automotive Company)<br>AAC Internal (American Automotive Company) |                                 |               |  |
| Company                 | Basic Info    |                                                                                                    |                                 |               |  |
| Locations               | Provide the I | NAME you would                                                                                                    | AE you would                    |               |  |
| Notification Settings   | ine the cust  |                                                                                                    | Phone Number<br>+1 555-555-4654 | Email Address |  |
| Basic Information       | uuquid [      | First Name<br>Bob                                                                                                    | Gold                            |               |  |
| like the customer to se |               | Phone Number<br>+1 555-555-4655                                                                                                    | Email Address<br>bgold@hoy      | reboye.com    |  |
|                         |               |                                                                                                    |                                 | ave 3         |  |

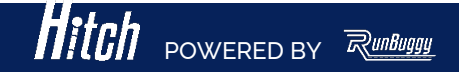

HITCH\_Job Aid\_Account Management Page-User Profile\_Rev 2\_02 15 2023 Copyright © 2023 RunBuggy OMI, Inc. All Rights Reserved. RunBuggy Confidential Information - Subject to NDA